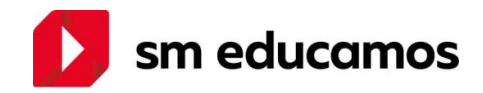

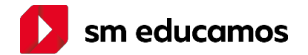

#### En SM "la educación nos mueve" a:

**PENSAR y SER DIFERENTES:** gracias la **Fundación SM**, quien comparte con la sociedad los beneficios de la actividad empresarial a través de sus programas culturales y educativos enfocados en cuatro grandes pilares: Innovación Educativa, Formación de Profesores, Fomento de la Literatura y Escritura, y Proyectos Socio-educativos.

**COMPARTIR:** queremos crear juntos la **escuela del futuro**. Para ello acompañaremos a la comunidad educativa en esta etapa.

**SUMAR:** con propuestas de valor transformadoras en las que la **innovación** aporta **calidad** y **sentido** pedagógico.

**TRANSFORMAR:** para alcanzar estos nuevos desafíos SM también se transforma, evoluciona para responder a las actuales demandas sociales y educativas. Así nace SM Educamos.

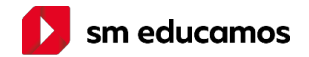

## Acompañamiento continuo

#### El ecosistema SM Educamos:

- Permite realizar un seguimiento de la agenda escolar de tu hijo (tareas, exámenes, recordatorios).
- Notifica ausencias y ofrece la posibilidad de justificación.
- Entrega circulares, avisos y autorizaciones.
- > Notifica sobre entrevistas y reuniones.
- Posibilita el acceso a los registros de calificaciones parciales.
- > Ofrece la posibilidad de visualizar y recibir **boletines online y en PDF**.

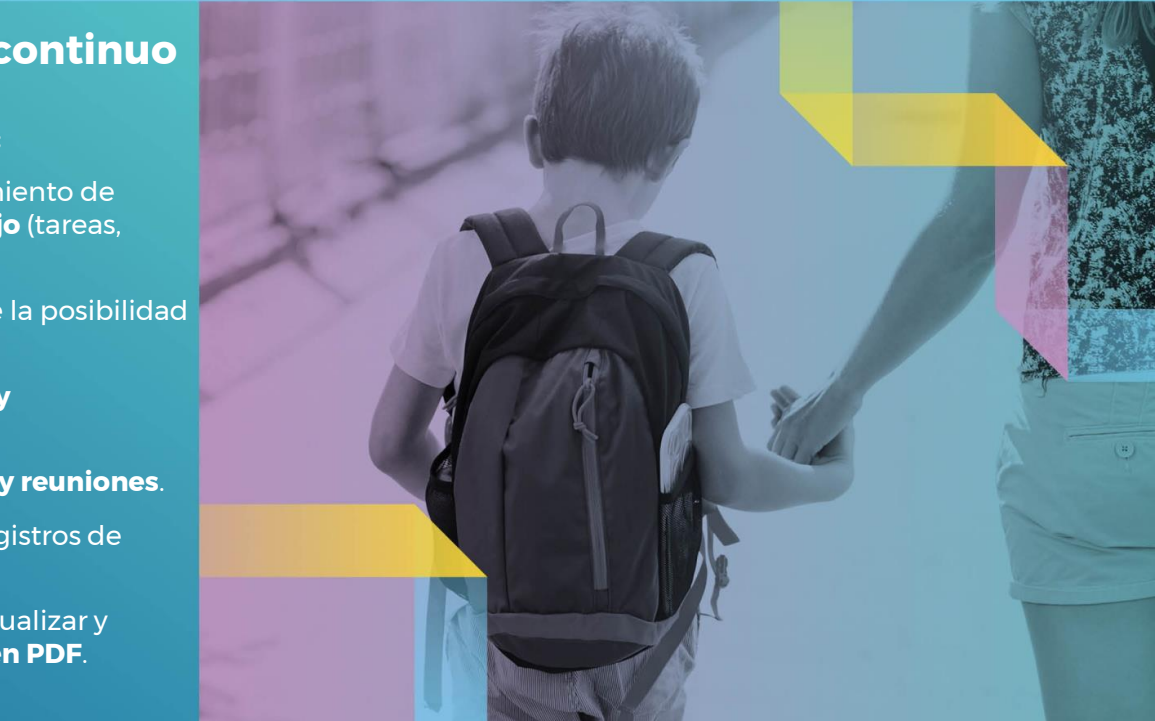

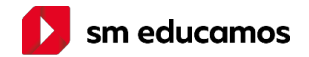

## Su hijo como centro del proceso educativo

#### El ecosistema SM Educamos:

- Ofrece una mirada integral de su hijo que contempla los ámbitos académico y socioafectivo.
- Permite un seguimiento personalizado mediante la posibilidad de asignarle a su hijo tutores que lo monitoreen, acompañen y aconsejen en su evolución académica.
- Ofrece al docente recursos para crear, y asignar tareas y actividades según las necesidades individuales de su hijo.

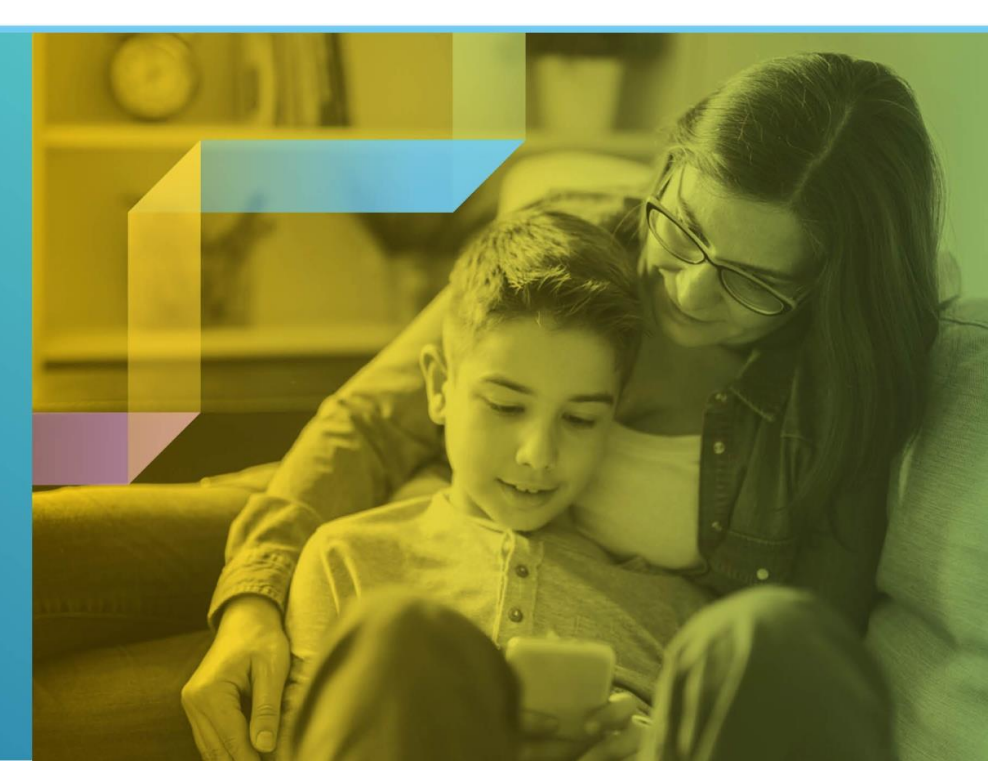

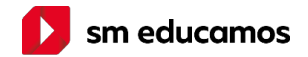

## Su hijo como protagonista de su propio aprendizaje

#### El ecosistema SM Educamos:

Fomenta el desarrollo de la autonomía y responsabilidad.

Vía web o app, tu hijo puede:

- realizar un seguimiento de sus calificaciones parciales en tiempo real,
- monitorear sus inasistencias,
- completar las tareas asignadas a su ritmo, dentro de los tiempos de entrega estipulados.

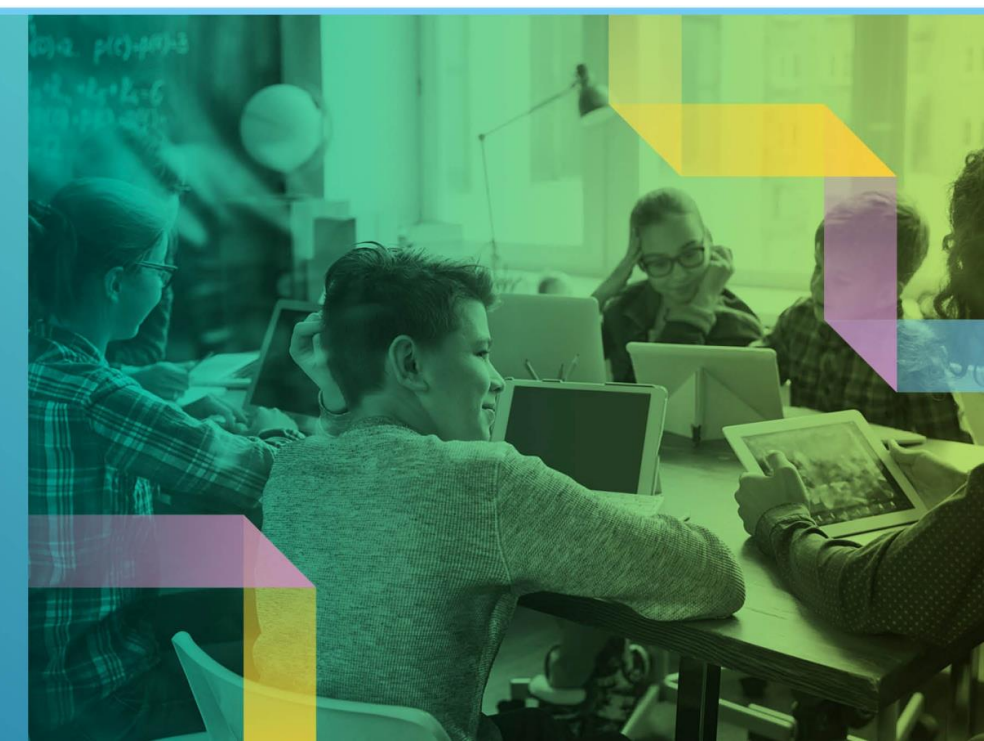

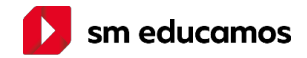

## **ACCESO WEB (navegador)**

El acceso inicial siempre será a través de esta versión para modificar y validar las credenciales.

- Ofrece la posibilidad de sentirse más cerca de la vida escolar de su hijo, accediendo a la información de sus actividades, tareas y calificaciones en cualquier momento y lugar.
- Dispone de un panel de comunicación donde se podrán modificar sus datos personales, cambiar las claves y acceder a la cuenta interna de correo que el centro les proporciona.
- Mis datos: Información personal y Mis claves.
- Mis mensajes: Mi correo (bandeja entrada), Nuevo correo (redacción del correo)

#### https://materpurissima-madrid.educamos.com

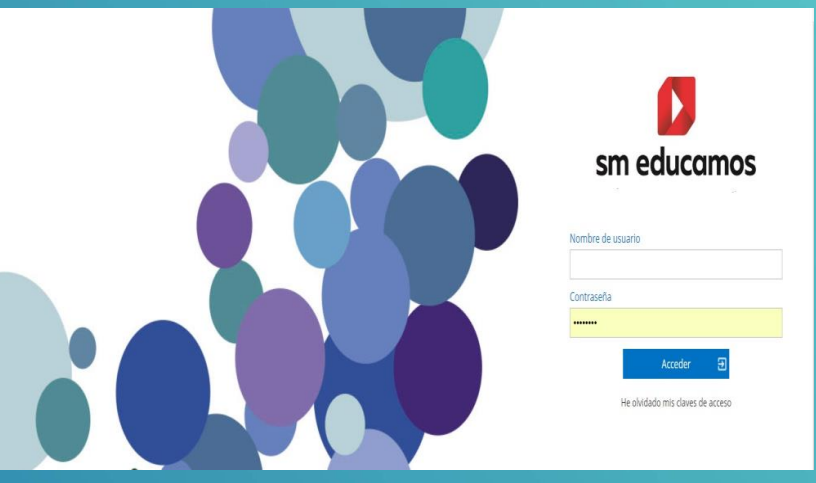

<u>Ver video</u>

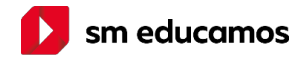

## Toda la información desde tu móvil

#### La App SM Educamos Familias:

- Está disponible para los sistemas operativos Android y IOS.
- > Permite acceder a toda la información del colegio en tiempo real.

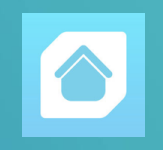

Ofrece la posibilidad de sentirse más cerca de la vida escolar de su hijo, accediendo a la información de sus actividades, tareas y calificaciones en cualquier momento y lugar.

#### **IMPORTANTE:**

Para hacer uso de la App es imprescindible que haya realizado al menos un ingreso a SM Educamos (web) con su usuario y contraseña desde un ordenador. Recuerde realizar su primer ingreso desde un ordenador antes de comenzar a disfrutar de la App SM Educamos Familias.

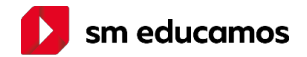

#### **App SM Educamos Familias**

Una vez que haya validado sus credenciales en SM Educamos (Web) desde un ordenador, por favor, siga los siguientes pasos para instalar y comenzar a usar la App SM Educamos Familias:

 Diríjase a la tienda de su dispositivo móvil (Play Store o App Store).

2. Busque la aplicación SM Educamos Familias.

3. Instale la aplicación en su dispositivo móvil.

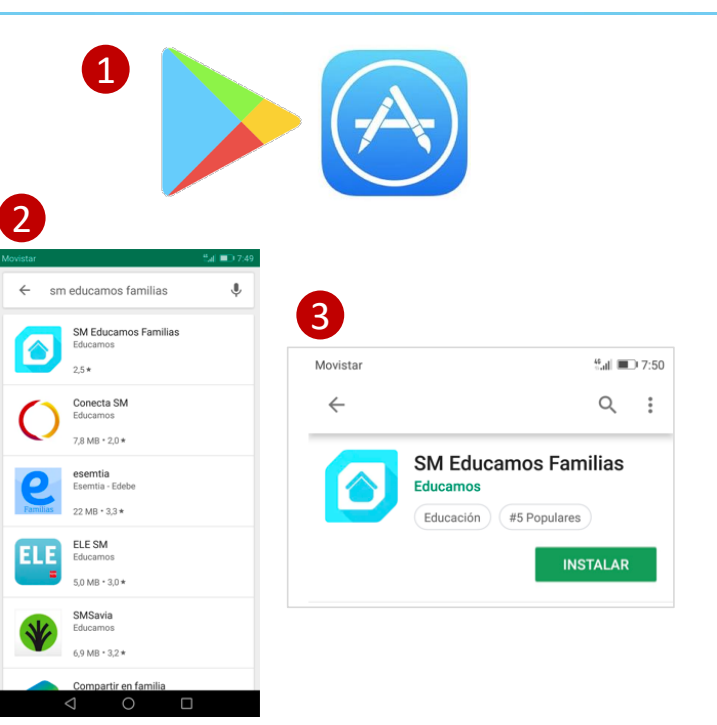

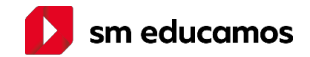

- 4. Haga click en "ver el tour" si desea conocer la App o cliquee "entrar" para ingresar directamente.
- Escriba la URL <u>http://sagradocorazondejesus-</u> madrid.educamos.com o el código del colegio 2454.
- 6. Ingrese su usuario y contraseña de SM Educamos.

Para los próximos inicios de sesión, puede recordar el usuario y URL del colegio dando click a "Recordarme".

Una vez que acceda a la aplicación, no será necesario volver a introducir la contraseña salvo que fuerce el cierre o cambie su contraseña.

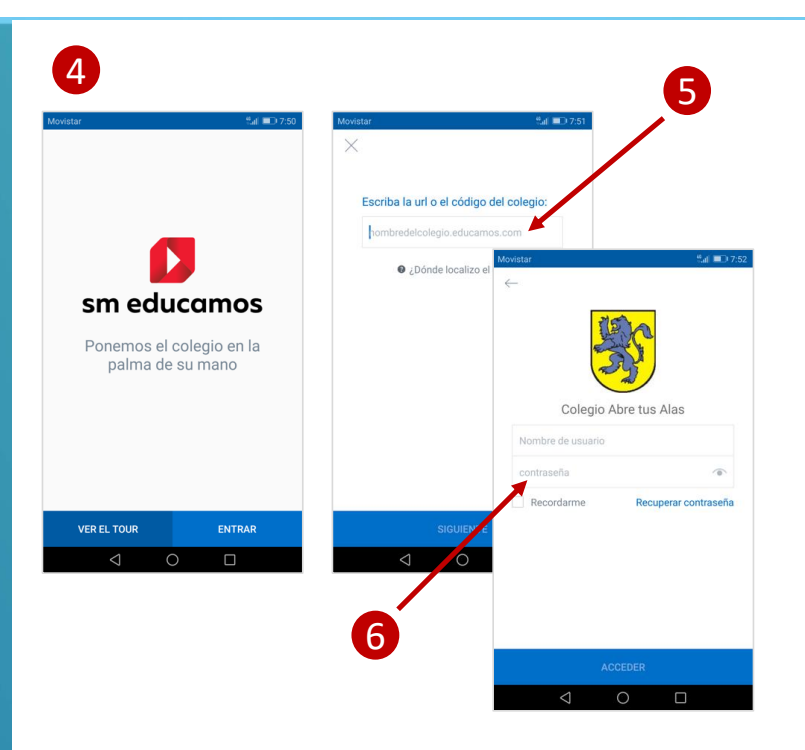

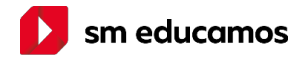

7. Al ingresar, se desplegarán todos sus hijos.

Haga click para conocer la información de cada uno de sus hijos.

8. Deslícese entre las opciones (noticias, circulares, tareas, entrevistas, etc.) para conocer la información relativa a cada uno de sus hijos.

Los números junto a la foto de cada hijo indican aquella información que todavía no fue abierta / leída.

A medida que vaya abriendo la información, dicho número se irá reduciendo.

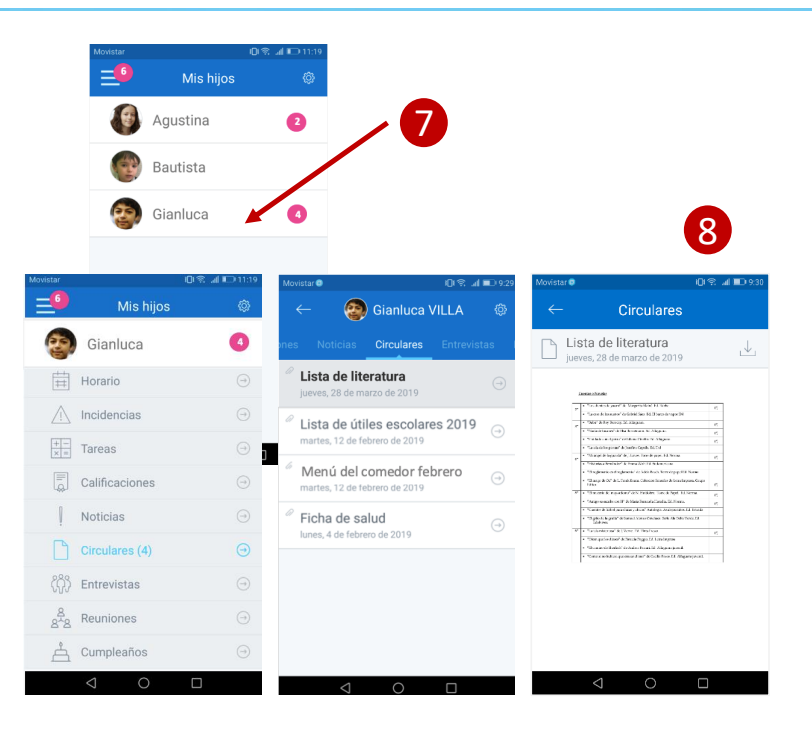

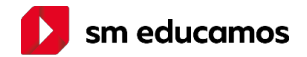

9. Para estar notificado sobre la nueva información en tiempo real, le sugerimos que habilite las notificaciones push.

#### Para ello:

- a. Diríjase a "Ajustes".
- b. Haga click sobre "Notificaciones".
- c. Elija aquellas opciones de las que quiera recibir notificaciones push.
- d. Al hacerlo, le aparecerá este logo en la parte superior de su dispositivo móvil.

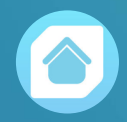

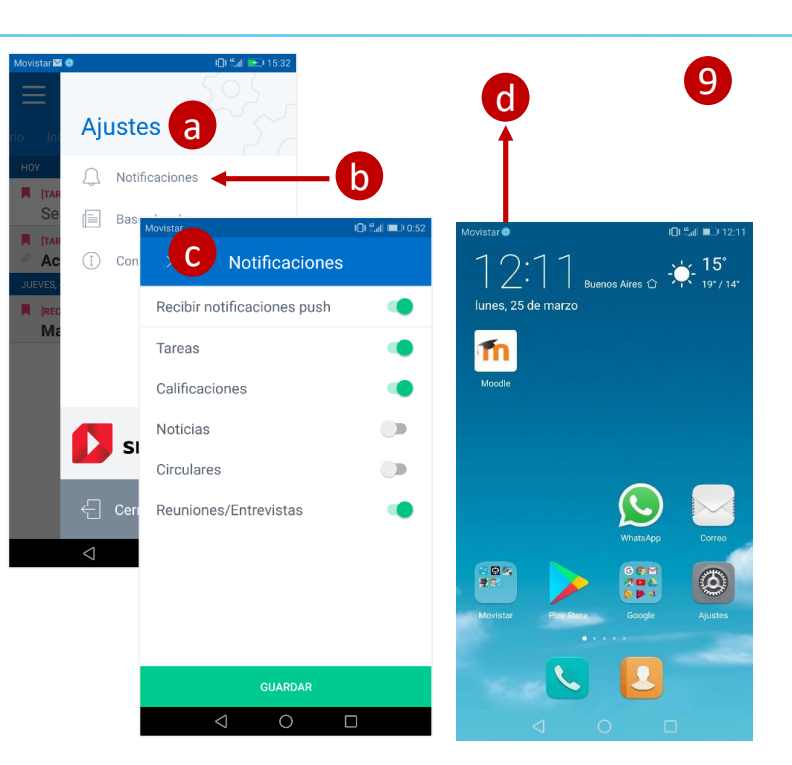

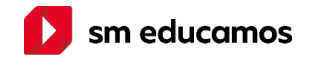

## **MENSAJERÍA EN LA APP FAMILIAS**

La APP de familias dispone de un acceso desde el cual se remite a la mensajería a través de la APP Outlook que previamente ha de ser instalada en el dispositivo móvil.

Está disponible para los entornos Android e IOS.

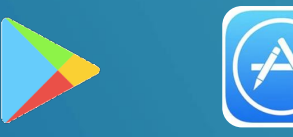

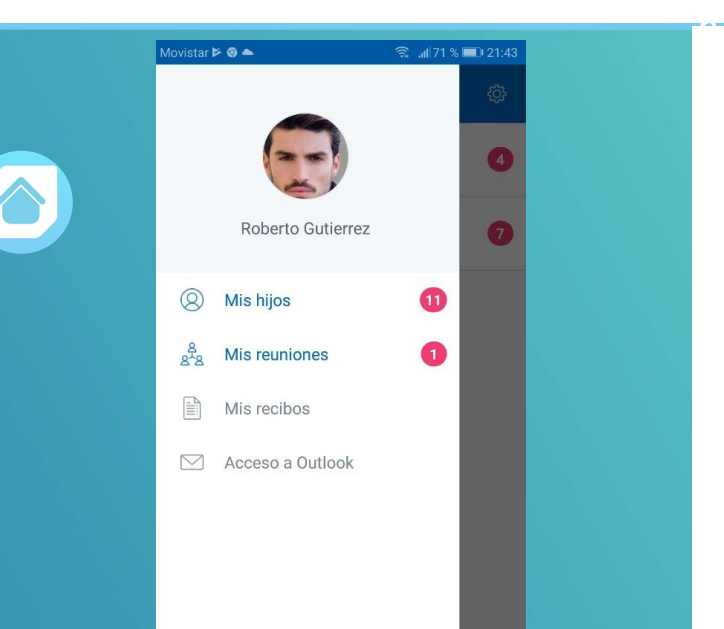

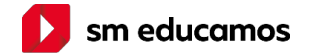

# Instalación de la App de Outlook (Android) CIOECUD Instalación de la App de Outlook (IOS) iOS